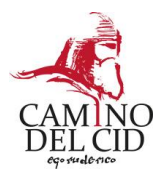

## Bienvenido al CLUB DE PRODUCTO CAMINO DEL CID

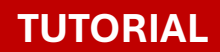

CÓMO DAR DE ALTA TU ESTABLECIMIENTO O SERVICIO EN LA WEB DEL CAMINO DEL CID E INTERACTUAR COMO **MIEMBRO DEL CLUB DE PRODUCTO** 

Sigue las instrucciones para darte de alta en nuestra web y disfrutar de las ventajas del Club de Producto.

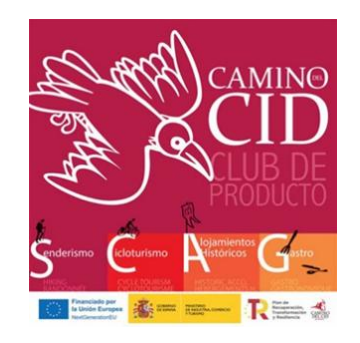

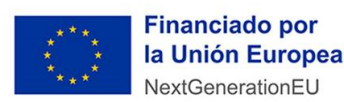

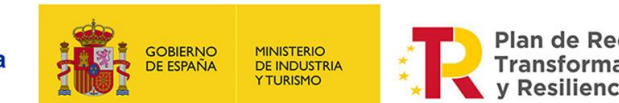

Plan de Recuperación, Transformación v Resiliencia

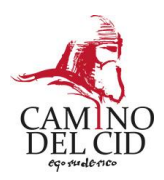

# PRIMER PASO: DATE DE ALTA EN NUESTRA WEB WWW.CAMINODELCID.ORG

Recibirás un correo electrónico con el título "Invitación para ser miembro del Club de Producto Camino del Cid".

1. Sigue las instrucciones y pincha en el enlace que aparece en el correo electrónico (gráfico a) para establecer la contraseña que quieras.

2. Este enlace te lleva a nuestra página web, haz clic en INICIAR SESIÓN (gráfico b). MUY IMPORTANTE: haz clic en el enlace "Iniciar sesión" <u>sólo una</u> <u>vez</u> y espera a que aparezca nueva pantalla (página siguiente).

a) Pincha en el enlace

Invitación para ser miembro del Club de Producto Camino del Cid 🕨 Recibidos 🗴 Camino del CID español ✓ inglés (británico) ✓ Hola Oficina de Turismo El Destierro ido una cuenta para ti en la página web del Consorcio Camino del Cid. Para activar la cuenta. Inicia sesión haciendo clic en el siguiente enlace o copiando y pegándolo en el navegador. Se trata de un enlace de un solo uso donde tendrás que ir la contraseña que quieras en la sección de seguridad https://www.caminodelcid.org/user/reset/61/1740654530 JIWsYodkUnf\_dM3qBOok0ZC7SKLq-746UK4aWBSquWw Una vez hayas guardado tu contraseña, podrás entrar en tu Espacio pinchando en: https://www.carninodelcid.org/user Desde aqui podrás visualizar tus preferencias y tus establecimientos y servicios. Si erer miembro del Club de Producto, podrás odificar tus datos personales y los de tu es

ESTAMOS EN 👔 🍞 🚷 😡 ESPAÑOL / ENGLISH CLUB DE PRODUCTO ~ Buscar PREMIO FITURNEXT 2024 PREMIO MOTOTURISMO Mejor Ruta Nacional PROMOCIÓN DE TERRITORIO El Cid, historia y nho Viaje (1) El Consorcio C Inicio El Carnino del C Las rutas A Quienes somos Inicio > Restablecer La Contraseña Este es un inicio de sesión de un solo uso para caminodelcid2012@gmail.com. MIS Pulse este botón para iniciar sesión en el sitio y cambiar su contraseña. **ESTABLECIMIENTOS O** Este inicio de sesión sólo puede ser usado una vez SERVICIOS B Đ €₽à A Quienes Visor cartográfico Localidades Área de Galeria de Club de lescarga imágene:

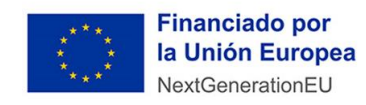

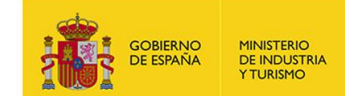

Plan de Recuperación, Transformación y Resiliencia

b) Pincha en Iniciar Sesión

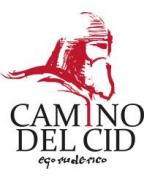

3. Introduce la contraseña que quieras, confirma esa contraseña y GUARDA.

| Optimized Durising D     Descendent       Sector starting of program interface of DL di A Product, y affix a viable per los starts interfaces di CL di A     Product, y affix a viable per los starts interfaces di CL di A       Sector start MUNICIP (hangin archivo seleccionado tama)     Descendenti di CL di A     Descendenti di CL di A       Sector start MUNICIP (hangin archivo seleccionado tama)     Descendenti di CL di A     Descendenti di CL di A       Contrast descendenti di CL di A     Descendenti di CL di A     Descendenti di CL di A       Contrast descendenti di Per per per sentito     Descendenti di CL di A     Descendenti di CL di A       Contrast descendenti di CL di A     Descendenti di CL di A     Descendenti di CL di A       Contrast descendenti di CL di A     Descendenti di CL di A     Descendenti di CL di A       Contrast descendenti di CL di A     Descendenti di CL di A     Descendenti di CL di A       Contrast descendenti di CL di A     Descendenti di CL di A     Descendenti di CL di A       Contrast descendenti di CL di A     Descendenti di CL di A     Descendenti di CL di A       Contrast descendenti di CL di A     Descendenti di CL di A     Descendenti di CL di A       Contrast descendenti di CL di A     Descendenti di CL di A     Descendenti di CL di A       Contrast descendenti di CL di A     Descendenti di CL di A     Descendenti di CL di A       Contrast descendenti di CL di CL di CL di CL di A     Descendenti CL di CL di CL di CL d                                                                                                    | MIS DATOS                                                                                                    | MIS<br>ESTABLECIMIENTOS O<br>SERVICIOS                          |
|----------------------------------------------------------------------------------------------------|----------------------------------------------------------------------------------------------------|-----------------------------------------------------------------|
| bits at normalization of the registres areas minimized will be finded be a by devisible por les des sentendes de l'ules de l'ules de     | Oficina de Turismo El Destierro                                                                                                    | Nombre Editar                                                   |
| Age impact properties in the second second secon    | Este es el nombre con el que te registras como miembro del Club de Producto, y sólo es visible por los otros miembros del Club                                                                                                    |                                                                 |
| Second and the second and the second the second and the second and | Logo/Imagen Coporativa                                                                                                    | Destierro                                                       |
| Market Russ Market Russ Market Rus                                                                                                    | Seleccionar archivo Ningún archivo seleccionado                                                                                                    |                                                                 |
| Too sentiticate progring gring gring gring wates:                                                                                                    | Maximo 1 fichero.<br>Imite de 4 GB.                                                                                                    | ACCIONES CLUB DE                                                |
| Caracterization Caracterization Caracterizati  | Tipos permitidos: pag gif jog joeg webp.                                                                                                    | PRODUCTO                                                        |
| Caminodia di anore incredicio no se luce publici. Solo se editore si increde se escatado senso à ne cuento o pres escluir reoficaciones activados<br>specieli.<br>Statuber e marco intraseño "<br>"                                                                                                    | Correo electrónico *                                                                                                    | EDITAR MIS DATOS PERSONALES                                     |
| direction de conce electrónico ne la hase publica. Sois au unitizate al meseria aur contacteolo scores de su cuento a para recibir rorrifectaciones activades     directiones contracedes     directiones contracedes     directiones contracedes     directiones contracedes     directiones contracedes     directiones contracedes     directiones contracedes     directiones contracedes     directiones contracedes     directiones contracedes     directiones     directiones          | caminodelcid2012@gmail.com                                                                                                    | ANADIR PUBLICACIÓN                                              |
| Statution of a location serie for many information at a contention of an a contention of an action of a serie contention.   Statution of a location serie for many information at a contention of an action of a serie contention of an action at a contention.   Statution of a location serie for many information at a contention of an action of a serie contention.   Statution of a location of a location of a serie contention.  Statution of a location of a serie contention.  Statution of a location of a location of a serie contention.  Statution of a location of a location of a serie contention.  Statution of a location of a location of a serie contention.  Statution of a location of a location of a serie contention of a location of a location.  Statution of a location of a location of a location of a location.  Statution of a location of a location of a location.  Statution of a location of a location of a location.  Statution of a location of a location of a location.  Statution of a location of a location of a location.  Statution of a location of a location of a location.  Statution of a location of a location of a location of a location of a location of a location of a location.  Statution of a location of a locatio  | La dirección de correo electrónico no se hace pública. Solo se utilizará al necesita ser contactado aceros de su cuenta o para recibir notificaciones activadas<br>(opted-in).                                                                                                    | REGISTRAR DATOS SALVOCONDUCTO<br>MIS REGISTROS DE SALVOCONDUCTO |
| Versielze de la contraseña Fuerte  Confinanc contraseña r  Confinanc contraseña r  Confinance contraseña r  Confinance contraseña r  Confinance   | Establecer nueva contraseña *                                                                                                    | _                                                               |
| Stratizes de la contraseña. Fuerte                                                                                                    |                                                                                                    |                                                                 |
| Charlor contrastella colonization: Secolar Secolar Sec | Fortaleza de la contraseña: Fuerte                                                                                                    | -                                                               |
| Confirme Contraseñas colonidors si As contraseñas colonidors si As contraseñas colonidors si As contraseñas colonidors si As contraseñas colonidors si As contraseñas colonidors si Contraseñas colonidors si Contraseñas colonidors se contentarios Contraseñas colonidors se contentarios Contraseñas colonidors se so contengators contentarios Contraseñas colonidors se so contengators contentarios Contraseñas colonidors se so contengators contentarios Contraseñas colonidors de tendors contentarios Contraseñas colonidors de tendors contentarios Contraseñas colonidors de contentarios Contraseñas colonidors de contentarios Contraseñas colonidors de contentarios Contraseñas colonidors de contentarios Contraseñas colonidors Contraseñas colonidors Contraseñas contraseñas colonidors Contraseñas colonidors Contraseñas contraseñas colonidors Contraseñas colonidors Contraseñas colonidors Contraseñas colonidors Contraseñas colonidors Contraseñas colonidors Contraseñas contraseñas colonidors Contraseñas contraseñas contraseñas contraseñas contraseñas contraseñas contraseñas contraseñas contraseñas contraseñas contraseñas contraseñas contraseñas contraseña  |                                                                                                    |                                                                 |
| an commandine condicient si  ana contrastellar controlarent a contrastellar controlarent a su non controlaren a su non controlarent a controlarent a control | Confirmar contraseña *                                                                                                    |                                                                 |
| As contrasted scondord: di                                                                                                    |                                                                                                    |                                                                 |
| Vera sambler in softwarke estual del vasuria, searche la rueve contrearde an antico compos.                                                                                                    | Las contrasenas coinciden: si                                                                                                    |                                                                 |
| lpciones de latione disones de lation Español Español Estores prévide à las corress de esta cuents. Se asume que este silonne es al predetaminado para esta prefil de unuario. dingunación del seguinitento automático de connectations descha notificaciones de seguinitento par carce electrónico que esta salla para nobi notificaciones por corres electrónico sobre connectations (por ejemplo, un estoulo que esta della para nobi notificaciones por corres electrónico sobre connectations en las contensicios (por ejemplo, un estoulo que esta della voltaciones de seguinitento para carce electrónico additica in antificaciones parte homidivaciones por corres electrónico sobre connectations para subolar repuestas a sub propise comentations. Batic contress electrónicos de aviso de respuestas a comentarios in a voltaciones electrónicos e de seas sualizativa de forma predetaminada el las notificaciones por corres electrónico para subolar repuestas a sub propise comentativas. Es posible que al interestindo esta de las propises autorizativas entre della della della configuración para subolar repuestas a sub propise comentativas. Españoles a utorizativas entre della della  | Para cambiar la contraseña actual del uauario, eocriba la nueva contraseña en ambos campos.                                                                                                    |                                                                 |
| diama del altío Español Estóms prehisto de las correcta de sata careta. Se asume que este idione es el predeterminado para este peril de usuario. Infiguración del segunitento automático de commentarios Escaño moti escaños de segunitento por carete electrónico ase esta satali para rechi notificaciones por correo electrónico sobre commentarios en su contenicio (por ejemplo, un effoui o que utad escribol). No puede este in autóficaciones en pelo individuales. Está commentarios está commentarios esta de las esta subor de respuestes a commentarios en su contenicio (por ejemplo, un effoui o que utad escribol). No puede este autóficación esta de las rechinaciones por correo electrónico para esta propios commentarios. Está commentarios esta de las prepios commentarios en su contenicio para subor reposentes a sus propios commentarios. In autófico esta de las las baltes personalización de sepoises disposibles. Puedes cambiar esta configuración para subor reposentes a sus propios commentarios, más solitante, cancearria s Superdor                                                                                                    | Opciones de idioma                                                                                                    | -                                                               |
| Español Biorra partido de las comes de esta comes. Se asume que este lidom e se el predeterminado para este petil de usuario. Angunación del seguinivento automático de comentanios Angunación del seguinivento automático de comentanios Carden institución para correro electrádico car este asella para seña institución para correro electrádico car este asella para seña institución para correro electrádico car este asella para seña institución de comentanios carden institución de las señas de respuestas a comentanios carden contractivos de esponses as acomentanios car este asella para seña institución para carden electrádico carden contractivos de esponses as acomentanios carden contractivos de esponses as acomentanios carden contractivos de esponses deponíbas. Puetes configuración para sede contentario y más existente, canceler la binitario de esponse deponíbas. Puetes configuración para sede contentario y más existente, canceler la binitarios de esponses deponíbas. Puetes configuración para sede contentario y más existente, canceler la binitarios de previosalizado de ponses deponíbas. Puetes configuración para sede contentario y más existente, canceler la binitarios de previosalizado de ponses.                                                                                                    | ldioma del sitio                                                                                                    |                                                                 |
| E dona pufuido de las corress de esta scenas. Se asume que esta Islame a el predeterminado para esta pelfí la subarto.<br>diguración del seguinitento automático de comentarios<br>Bachar antificaciones de seguinitento por corres electrónico<br>esta sual sulla para entra fontecaciona por entra electrónico<br>esta sual sulla para entra fontecaciona por esta electrónico<br>de las suas autoritarias entra fontecacionas por esta electrónico<br>de las estas autoritarias entra fonte electrónica del comentarios en se contenido (por ejempla, un anticulo que estad escribid). No puese<br>esta sual sulla para entra de las subornes presentas a comentarios<br>en añoso<br>en alexas cuanchiras de forma porteminada a las notificaciones por como afectório para esta comentario y más existentes, cancelarí a<br>inimizado de uso los hey personalizado las espoises disponíbles. Pueses cambiar ena configuración para esta comentario y más existente, cancelarí a<br>inimizado de uso los hey personalizado las espoises disponíbles. Pueses cambiar ena configuración para esta comentario y más existente, cancelarí a<br>cancelar                                                                                                    | Español                                                                                                    |                                                                 |
| Algunación del seguimiento par corres electónico<br>Rachir notificaciones de seguimiento par carres electónico sobre contentinós en su contenido (por ejerspi), un artículo que utod escribio). No puede<br>este an antigenicaria y malicimiento de las conficaciones por corres electónico par encido (por ejerspi), un artículo que utod escribio). No puede<br>este contenes electónicos de aviso de respuestes a comentarios<br>na aviso.<br>El avez de las los preventacións (a las conficaciones por corres electónicos para recibir respuestas a las propios esementarios.<br>El avez de las los de encidandes de las conficaciones por corres electónicos para recibir respuestas a las propios esementarios.<br>El avez de las los de las consecutarios.                                                                                                    | i dioma preferido de los correos de esta cuenta. Se saume que este idioma es el predeterminado para este perfil de usuario.                                                                                                    |                                                                 |
| Nachir notificaciones de seguimiento por corres electónico<br>que sins asili para estim indificaciones por corres electónico sobre comentarios en su contenido (por ejemplo, un artículo que utoré escribel). No puede<br>electrónico electónico de aviso de respuestes a comentarios<br>na autócos<br>de larser da hui lo los prevandarios (a las confinaciones por corres electónico para recibir respuestas a ha propios esementarios<br>el larser da hui los prevandarios (a las confinaciones por corres electónico para recibir respuestas a ha propios esementarios<br>el larser da hui los prevandarios (a las confinaciones por corres electónicos para recibir respuestas a ha propios esementarios<br>el larser da hui los prevandarios (a las confinaciones por corres electónicos para recibir respuestas a ha propios esementarios, más adelama, concertar la<br>capación e publicaciones individuales.                                                                                                    | nfiguración del seguimiento automático de comentarios                                                                                                    |                                                                 |
| ou esta suali pour subi indificacione por como estativito sobre comentario e su contexido (por ejemplo, un eticulo que usad escribol). No puede<br>uiblir correse electónicos de aviso de respuestas a comentarios<br>el senses subolitor fa forma predesiminada e las notificaciones por como electónico para nobolir respuesta e tas propios comentarios.<br>El senses subolitor de forma predesiminada e las notificaciones por como electónico para nobolir respuesta e tas propios comentarios.<br>El senses subolitor de las portentes de las notificaciones por como electónico para nobolir respuesta e tas propios comentarios.<br>El senses subolitorios de aviso de las portense disponibles. Puedes cambiar esta configuración para seda colmentario y más exidentes, cancelar la<br>Subolitaria.                                                                                                    | Recibir notificaciones de sequimiento por correo electrónico                                                                                                    |                                                                 |
| uctor el a definiciona par loca inducesa.<br>In addoc<br>el desace succertador de forma profesimilada a las actificaciones por como el escolor guer nobr reguentas a tur propio comentante. Es posible que el<br>el desace succertador de forma profesimilada a las actificaciones por como el escolor guera nobr reguentas a tur propio comentante. Es posible que el<br>informator de el ució horge personalitado las sociones disponibles. Puedes cambier ena configuración para esde connentario y más adeirans, cancelar la<br>actividade                                                                                                    | que esta casilla para recibir notificaciones por correo electrónico sobre comentarios en su contenido (por ejemplo, un artículo que usted escribió). No puede                                                                                                    |                                                                 |
| bite contress electrónicos de arisos de respuestas a comentarios<br>n adesos<br>e el seaso acuación de forma partementarios a las adificaciones por contre intendicios para ración respuestas a fue projeto assentantes. Es projeto que el<br>enterminor de las colho executación las equiposites. Puedes combar esta configuración para sació comentario y más aditama, conceder la<br>organizar de las colho executación las estas adificaciónes por combar estas configuración para sació comentario y más aditama, conceder la<br>organizar de las colho estas estas de las configuracións para sación comentario y más aditama, conceder las<br>subardar                                                                                                    | ectivar les notificaciones para hilos indivíduales.                                                                                                    |                                                                 |
| n and/soo<br>te diseas suacifizire de forme prodeterminada a las notificaciones por como elistocinico para reciber requestas a las propios economistrates. Es posible que al<br>internator de las places a las places el seguinadas en las places en las places en las acidentes, cancelar la<br>places de places de las places en las foldades.                                                                                                    | cibir correos electrónicos de aviso de respuestas a comentarios                                                                                                    |                                                                 |
| e a deses subortir de trum procedimentes a la norticacione por corres electrónico para subor respuestas a tau propio econostintes. Es poble que el<br>Interno de las ches perconstanto las oprociones deponibles. Puedes cambiar esta configuración para sada comentario y más acidante, cancelar la<br>Interno en publicaciones individuale.                                                                                                    | in avisos                                                                                                    |                                                                 |
| Suardar                                                                                                    | e o deseas sucerbante de terma predetaminada a las notificaciones por corres electrónico para recibir respuestas a tus propise <b>comentarios.</b> Es posibire que s<br>ministrador de tur bio haya pennonalizado las opciones disponibles. Puedes cambiar esta configuración para cada comentario y, más adelante, cancelar la<br>cripción a publicaciones individuales. | 81                                                              |
| Suador                                                                                                    |                                                                                                    |                                                                 |
|                                                                                                    | Suardar                                                                                                    |                                                                 |
|                                                                                                    |                                                                                                    |                                                                 |

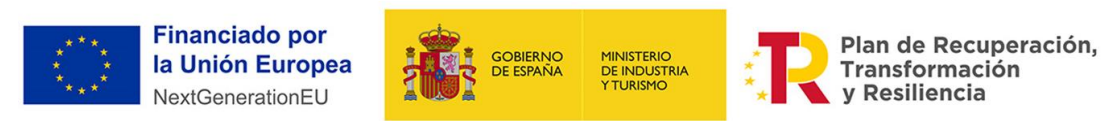

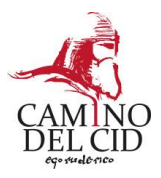

#### 4. Una vez has guardado tu contraseña, puedes EDITAR TUS DATOS PERSONALES pinchando en EDITAR MIS DATOS PERSONALES.

Puedes cambiar el nombre con el que te conocerán tus compañeros de Club, subir tu logo corporativo o foto personal. No te olvides de guardar los cambios.

| anneado an enado de medo de devión de un solo uso, r dede configurar su naera contrasena anora.                                                                |                                        |
|----------------------------------------------------------------------------------------------------|----------------------------------------|
| ONES VER MIS DATOS PERSONALES MIS SELLADOS                                                                                                    |                                        |
|                                                                                                    | MIS<br>Establecimientos o<br>Servicios |
| Oficina de Turit                                                                                                    |                                        |
| Este es el nombre come registras como miembro del Club de Producto, y sólo es visible por los otros miembros del Club                                          | Nombre Editar                          |
|                                                                                                    | Oficina de Turismo El                  |
| Seleccionar archivo Ningún archivo seleccionado                                                                                                    | Destierro                              |
| Máximo 1 fichero.                                                                                                    |                                        |
| fmite de 4 GB.<br>Finos permitidos: pon olf ion inen webn                                                                                                    | ACCIONES CLUB DE                       |
| ihoo keununoo: hud du hid hed uenk.                                                                                                    | PRODUCIO                               |
| Correg electrónico *                                                                                                    | EDITAR MIS DATOS PERSONALES            |
| caminodalrid2012@amail.com                                                                                                    | FORO                                   |
| a dirección de correo electrónico no se hace nública. Solo se utilizará si necesita ser contactado acerca de su cuenta o nara recibir notificaciones activadas | AÑADIR PUBLICACIÓN                     |
| (opted-in).                                                                                                    | MIS REGISTRAR DATOS SALVOCONDUCTO      |
| Establecer nueva contraseña*                                                                                                    |                                        |
|                                                                                                    |                                        |
| Fortaleza de la contraseña:                                                                                                    |                                        |
| Confirmar contraseña*                                                                                                    |                                        |
|                                                                                                    |                                        |
| as contraseñas coinciden:                                                                                                    |                                        |
| Para cambiar la contraseña actual del usuario, escriba la nueva contraseña en ambos campos.                                                                    |                                        |
| Dpciones de idioma                                                                                                    |                                        |
| idioma del sitio                                                                                                    |                                        |
| Español                                                                                                    |                                        |
| Fi idioma prafarido da los corraos da asta cuanta. Se asuma que asta idioma as al pradatarminado para asta partil da usuario                                   |                                        |

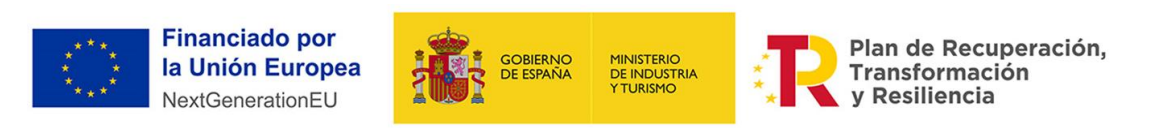

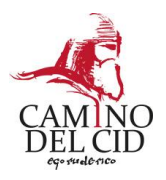

## SEGUNDO PASO. COMPLETAR LOS DATOS DE TU ESTABLECIMIENTO O SERVICIO PARA QUE SEAN VISIBLES DESDE WWW.CAMINODELCID.ORG A MÁS DE MEDIO MILLÓN DE POTENCIALES VISITANTES

| CIONES VER MIS DATOS PERSONALES MIS SELLADOS                                                                                  |                                                  |
|----------------------------------------------------------------------------------------------------|--------------------------------------------------|
| MIS DATOS<br>Nombre                                                                                                    | MIS<br>Establecimientos o<br>Servicios           |
| Feta es al nombra con al qua ta ranietras como miambro dal Club da Droducto y cólo as visibla nor los otros miambros dal Club | Nombre Editar                                    |
| Logo/Imagen Coporativa         Seleccionar archivo         Ningún archivo seleccionado                                        | Oficina de Turismo El <b>EDITAR</b><br>Destierro |

**1.** Completa o modifica la información de tu establecimiento o servicio que aparecerá en la página web del Consorcio Camino del Cid haciendo clic en EDITAR en la columna de la derecha. Recuerda que:

- No puedes modificar los campos en gris (si ves un error, contacta con nosotros).
- Los campos con asterisco son obligatorios.
- No te olvides de <mark>GUARDAR</mark> los cambios (al final de la página, debajo del mapa).

– Los cambios requieren la aprobación de un administrador del Consorcio para que sean visibles en la web pública <u>www.caminodelcid.org</u>. **Mientras** tanto, la página te aparecerá en tono rosáceo.

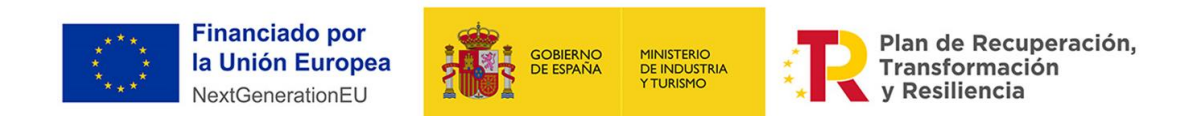

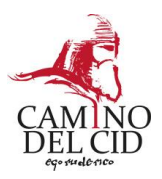

2. Para entrar (abrir) y salir (cerrar) tu Área Personal (MI CUENTA) en la web sólo tienes que pinchar en el apartado CLUB DE PRODUCTO. Para entrar pincha en INICIAR SESIÓN. Una vez dentro siempre puedes ir a la página principal de tu cuenta pinchando en MI CUENTA. Para salir pincha en CERRAR SESIÓN.

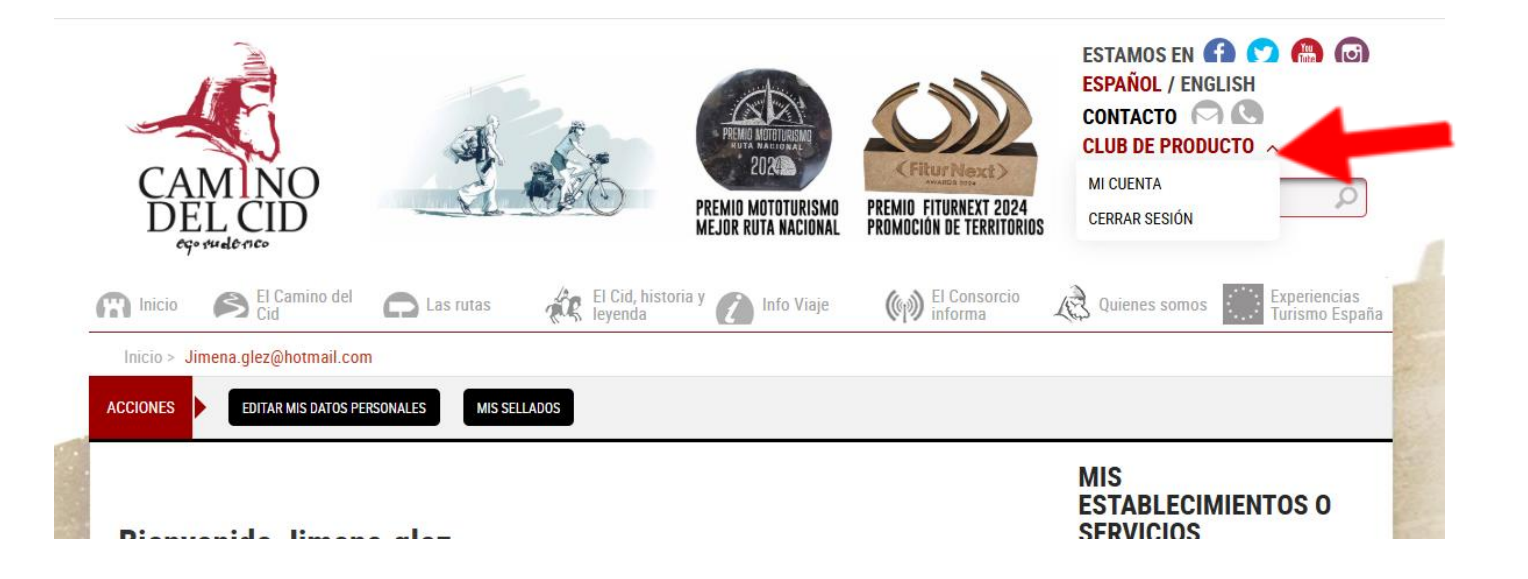

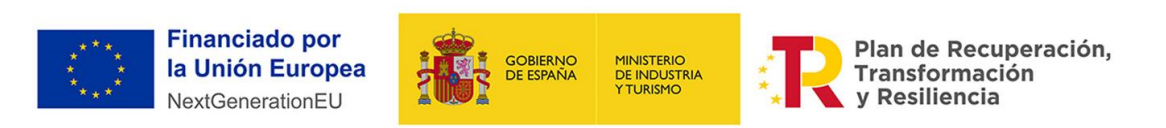

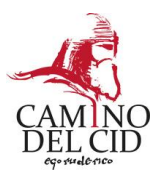

#### TERCER PASO. CÓMO REGISTRAR LOS DATOS DEL SALVOCONDUCTO

Registrar los datos de emisión y sellado del salvoconducto es muy importante para comprobar el efecto de nuestro trabajo e identificar las tendencias turísticas, por eso es uno de los compromisos más importantes que adquieres para beneficiarte de ser miembro del Club-

1. Si eres punto de sellado. Cuando un viajero acuda a tu establecimiento con su salvoconducto:

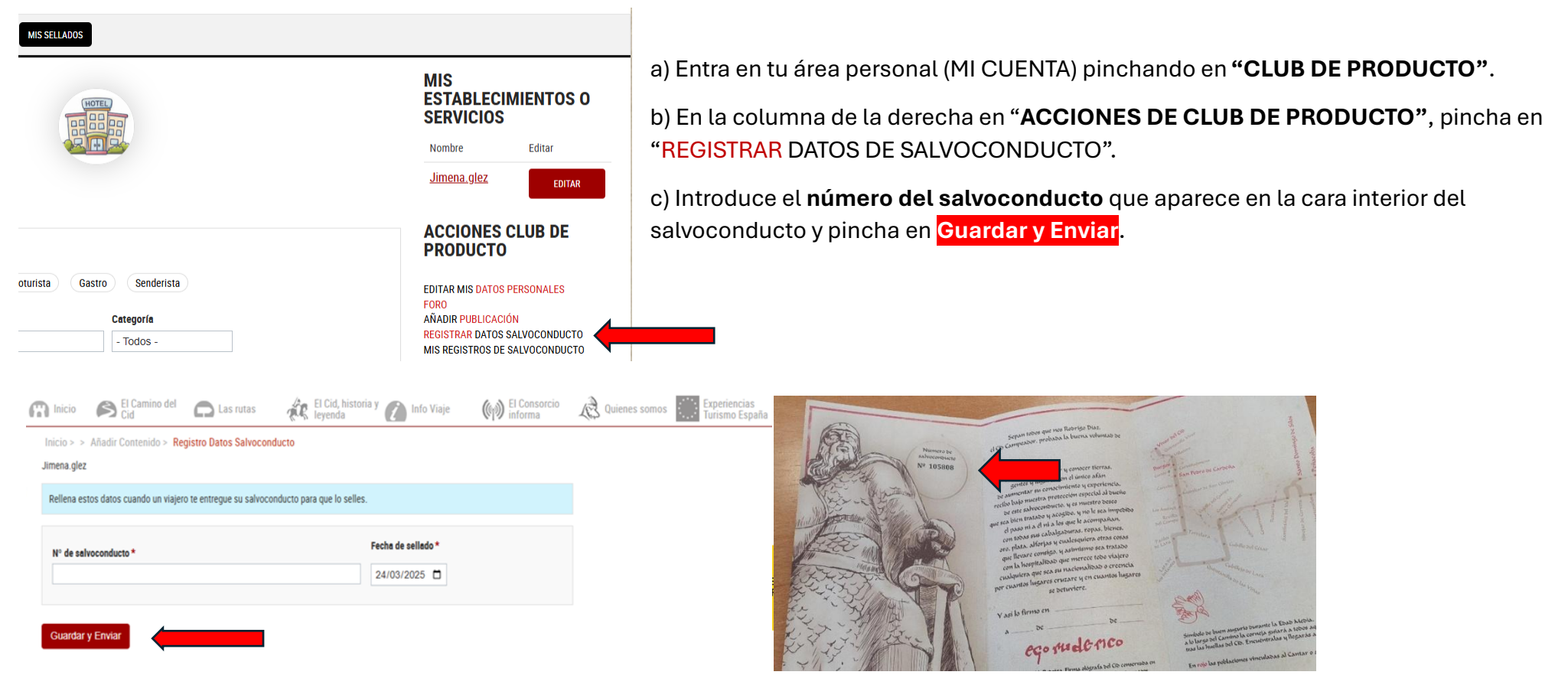

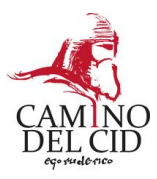

# 2. Si eres una Oficina de Turismo. Si eres una OT puedes sellar el salvoconducto y también emitirlo.

a) Para **sellar** selecciona la opción correspondiente, introduce el **nº de Salvoconducto**, Guarda y Envía.

Mi cuenta > > Añadir Contenido > Registro Datos Salvoconducto

oficina de Turismo El Destierro

| Selecciona | si v | as a | emitir | 0 | sellar * |
|------------|------|------|--------|---|----------|
|            |      |      |        |   |          |

| Sellar                  |
|-------------------------|
| - Seleccione un valor - |
| Emitir                  |
| Sellar                  |
| Nº de salvoconducto *   |
| Fecha de sellado *      |
| 28/03/2025              |
|                         |

Guardar y Enviar

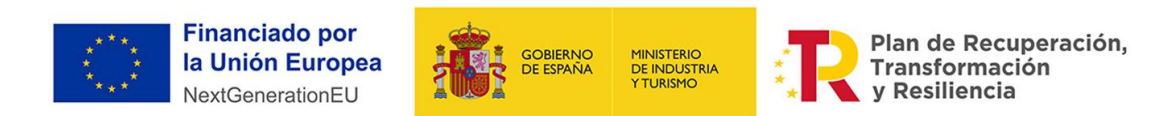

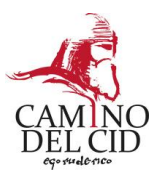

b) Para **Emitir** el salvoconducto tienes que rellenar los siguientes datos, Guardar y Enviar.

El correo electrónico será necesario para todos los usuarios que quieran disponer de un **salvoconducto digital**, una herramienta que estará disponible en abril-mayo de 2025. Este salvoconducto digital se obtendrá a través de la <u>app de viaje del Camino del Cid</u>. Se comunicará con la debida antelación su funcionamiento y ventajas para el viajero.

| través del Código QR q                                                                               | que aparece en el Salvoconducto en papel, para lo cual es necesario que registres su correo electrónico. | uiy |
|----------------------------------------------------------------------------------------------------|----------------------------------------------------------------------------------------------------|-----|
|                                                                                                    |                                                                                                    |     |
| N° de salvoconducto                                                                                  | *                                                                                                    |     |
| Fache de collede *                                                                                   |                                                                                                    |     |
| 28/03/2025                                                                                           |                                                                                                    |     |
| 2010012020                                                                                           |                                                                                                    |     |
| orreo electrónico: oblig                                                                             | gatorio para quienes quieran tener el salvoconducto digital                                              |     |
| rreo electrónico: oblig<br>ad                                                                        | gatorio para quienes quieran tener el salvoconducto digital Años                                         |     |
| rreo electrónico: oblig<br>ad<br>xo                                                                  | gatorio para quienes quieran tener el salvoconducto digitalAños                                          |     |
| nreo electrónico: oblig<br>ad<br>xo<br>Ninguno -                                                     | gatorio para quienes quieran tener el salvoconducto digital                                              |     |
| ad<br>Ninguno -<br>edio de locomoción                                                                | gatorio para quienes quieran tener el salvoconducto digitalAños                                          |     |
| nreo electrónico: oblig<br>ad<br>xo<br>Ninguno -<br>edio de locomoción<br>Ninguno -                  | gatorio para quienes quieran tener el salvoconducto digital                                              |     |
| ad<br>Ninguno -<br>edio de locomoción<br>Ninguno -<br>Ninguno -                                      | gatorio para quienes quieran tener el salvoconducto digital                                              |     |
| orreo electrónico: oblig<br>lad<br>exo<br>Ninguno -<br>edio de locomoción<br>Ninguno -<br>rocedencia | gatorio para quienes quieran tener el salvoconducto digital                                              |     |

Guardar y Enviar

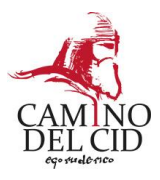

#### CUARTO PASO. ENTRAR Y PARTICIPAR EN EL FORO

El foro es una herramienta de gran utilidad: el lugar donde puedes ponerte en contacto con otros miembros del Club de Producto, donde puedes compartir experiencias, anunciar actividades o iniciativas de interés, buscar empresas afines con las que colaborar o directamente ponerte en contacto con nosotros.

**1.** Desde el Inicio de tu Cuenta, en la columna de la derecha, pincha en FORO. Aquí podrás ver todas las publicaciones que afectan a las especialidades de Club de Producto a las que perteneces.

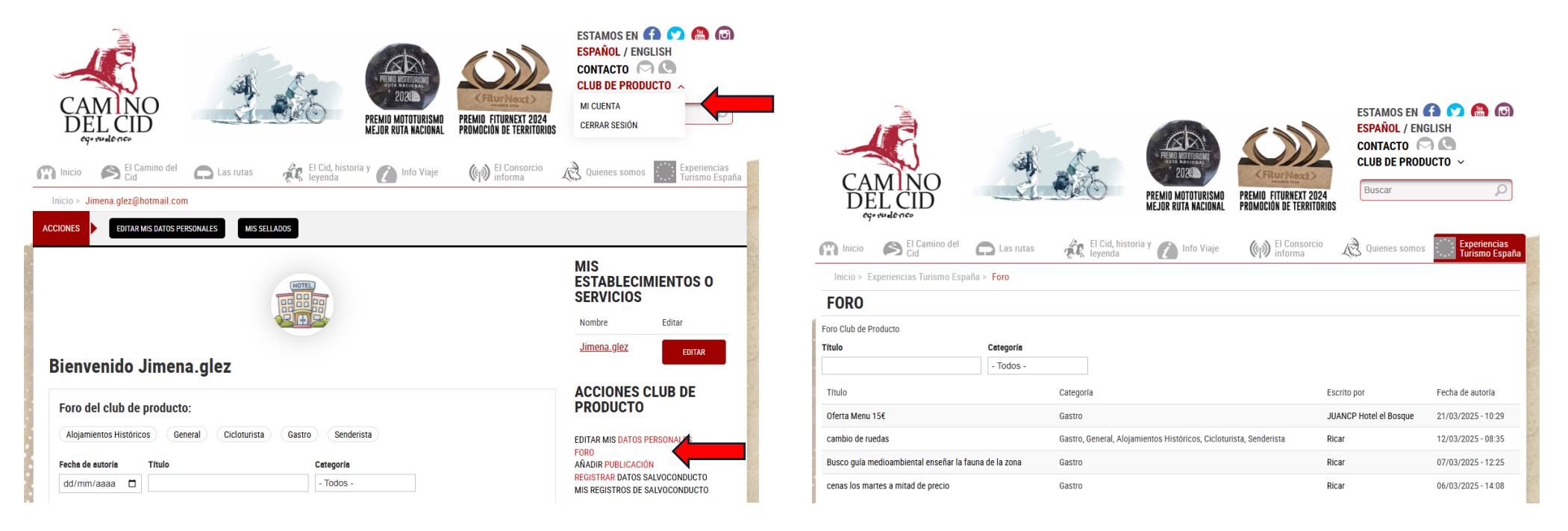

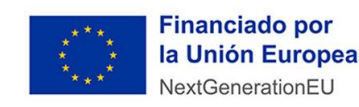

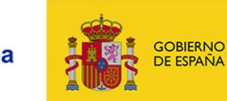

Plan de Recuperación, Transformación y Resiliencia

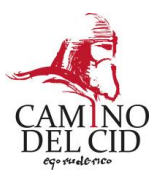

2. Si quieres publicar un comentario pincha en AÑADIR PUBLICACIÓN rellena los campos y dale a PUBLICAR POST. Tu comentario llegará a todo los miembros de Club de Producto que hayas seleccionado.

| CAMINO<br>DELCID<br>cy- sude rise                                                                                                    | ESTAMOS EN A CONTACTO CONTACTO CONTACTO CONTACTO CONTACTO CONTACTO CONTACTO CLUB DE PRODUCTO CONTACTO CERRAR SESIÓN | Image: Second second second | ESPAÑOL / ENGLISH<br>CONTACTO CLUB DE PRODUCTO<br>Buscar |
|----------------------------------------------------------------------------------------------------|----------------------------------------------------------------------------------------------------|----------------------------------------------------------------------------------------------------|----------------------------------------------------------|
| 😭 Inicio 🏟 El Camino del 🕞 Las rutas 🙀 El Cid, historia y 👔 Info Viaje 👘 El Consorcio informa                                                                                                    | Quienes somos 🔅 Experiencias Turismo España                                                                         | Título del post *                                                                                                    |                                                          |
| Inicio > Jimena.glez@hotmail.com                                                                                                    |                                                                                                    | Categoría                                                                                                    |                                                          |
| ACCIONES EDITAR MIS DATOS PERSONALES MIS SELLADOS                                                                                                    |                                                                                                    | C Alojamientos Históricos                                                                                                    |                                                          |
|                                                                                                    |                                                                                                    | Cicloturista                                                                                                    |                                                          |
|                                                                                                    | MIS<br>ESTABLECIMIENTOS O<br>SERVICIOS                                                                              | Gestro                                                                                                    |                                                          |
|                                                                                                    | Nombre Editar                                                                                                    | Contenido B $\mathcal{O} := \mathcal{I}_{e}$                                                                                                    |                                                          |
| Bienvenido Jimena.glez                                                                                                    | Jimena.glez Editar                                                                                                  |                                                                                                    |                                                          |
| Foro del club de producto:                                                                                                    | ACCIONES CLUB DE<br>PRODUCTO                                                                                        |                                                                                                    |                                                          |
| Alojamientos Históricos General Cicloturista Gastro Senderista                                                                                                    | EDITAR MIS DATOS PERSONALES<br>Foro                                                                                 |                                                                                                    |                                                          |
| Fecha de autoría     Título     Categoría       dd/mm/aaaa     Image: Control of the second second secon | AÑADIR PUBLICACIÓN<br>REGISTRAR DATOS SALVOCONDUCTO                                                                 | Publicar post                                                                                                    |                                                          |
|                                                                                                    | MIS REGISTROS DE SALVOCONDUCTO                                                                                      |                                                                                                    |                                                          |

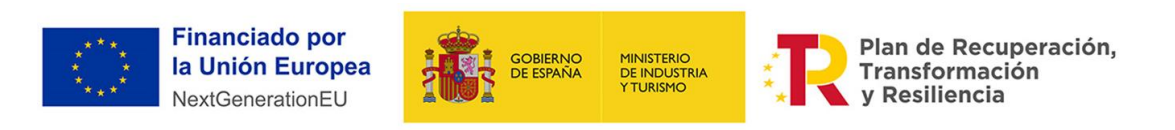

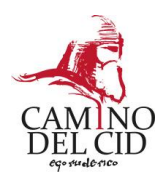

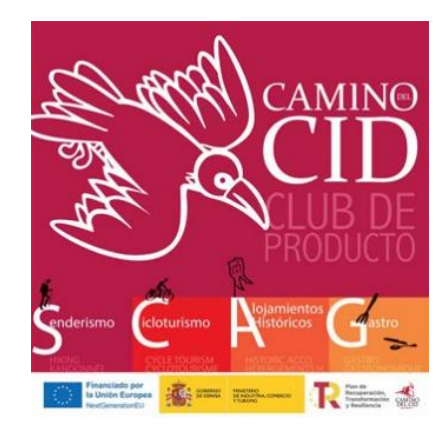

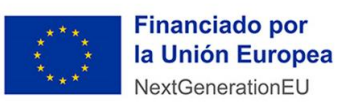

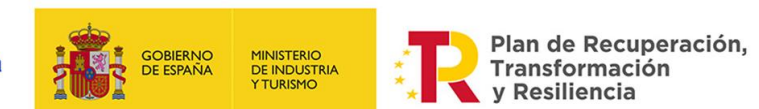